# FURUNO

# INSTALLATION INSTRUCTIONS MCU-005 CONTROL UNIT

The following installation instructions cover how to install the MCU-005 Control Unit.

Before installation, check the notes below regarding running of the cables.

The MCU-005 is designed to be flush-mounted in a console or panel.

#### Note regarding running of the cables

To reduce stress on the connectors, prevent accidental disconnection and also to prevent water intrusion, make sure that the wiring at the rear of the control unit meets the following recommendations.

- Cables should not be run upwards from the units. Make sure the cable are run downwards.
- Cables should be bundled together with sufficient slack to allow service and maintenance.
- Bundled cables should be secured in a manner that prevents stress on the connectors, caused by heave and pitch.

The figures below show examples of cabling, along with the above recommendations.

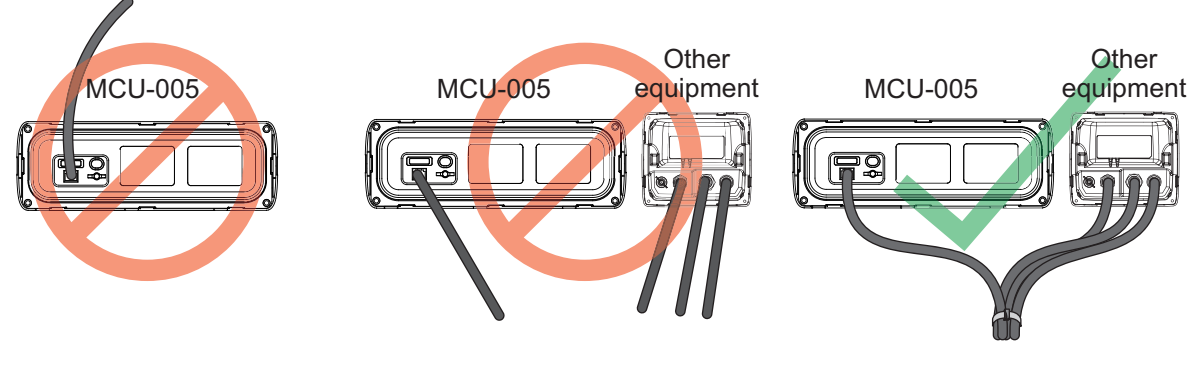

Cables should not be routed in a way that allows moisture or water to drip into the unit. Cables should not be hung freely. This causes stress on the connectors and may cause disconnections. Cables should be bundled with a wire-tie and secured against the inside of the console or to a bulkhead. There should be enough slack in the cables to allow service and maintenance.

### Packing list

| MCU-005 MODIFICATION KIT | (T) | ype: | OP19-19, | Code: | 001-506-90 | )0) |
|--------------------------|-----|------|----------|-------|------------|-----|
|                          | _   |      |          |       |            | _   |

| Part name               | Туре          | Code           | Amount |
|-------------------------|---------------|----------------|--------|
| CONTROL UNIT            | MCU-005       |                | 1      |
| PANEL REMOVER           | 19-028-3124   | 100-340-471-10 | 1      |
| LAN CABLE ASSEMBLY      | MOD-Z072-050+ | 001-167-890-10 | 1      |
| PACKING BB              | 19-028-1581   | 100-340-742-10 | 1      |
| SELF TAPPING SCREW      | 4x20 SUS304   | 000-158-850-10 | 4      |
| FLUSH MOUTNING TEMPLATE | C42-00703-*   | 000-167-223-1* | 1      |

Note: "\*" indicates revision/version number.

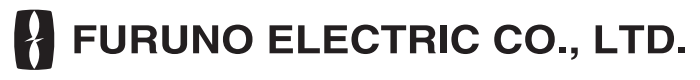

www.furuno.com

## Installation procedure

- 1. Referring to the flushmount template, included with the MCU-005, prepare a cutout at the mounting location.
- 2. Referring to the figure below, remove the front panel of the control unit. **Note:** The catches should be unfastened in the indicated numerical order to prevent damage or breakage.

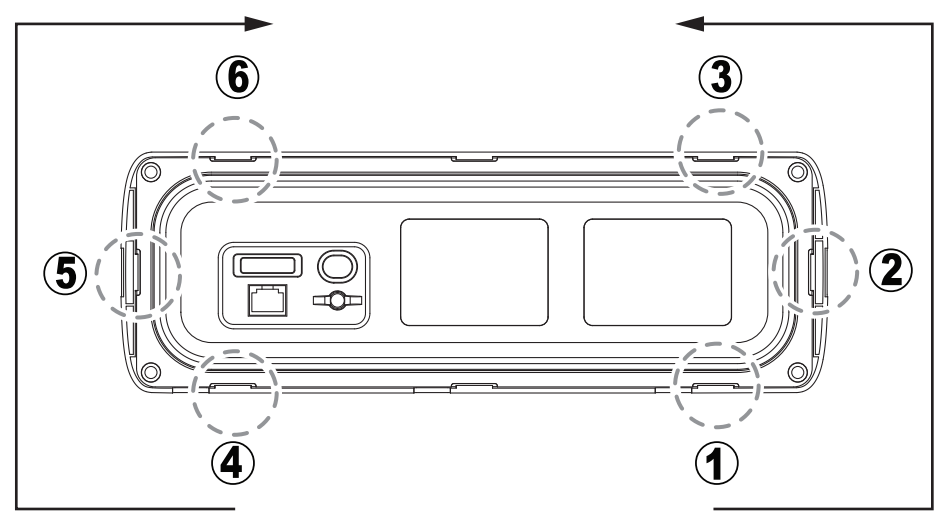

MCU-005, rear view (Location of catches and order to unfasten them)

3. Attach the mounting sponge (PACKING BB) to rear of the control unit.

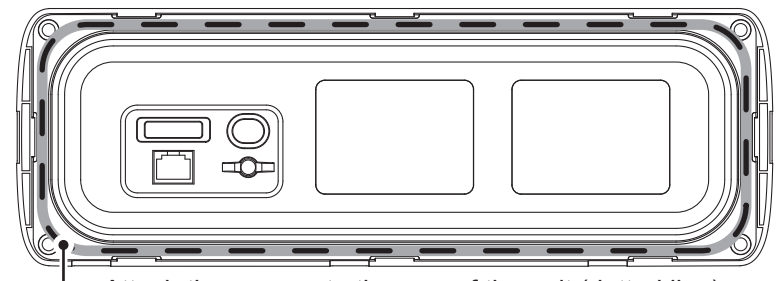

-Attach the sponge to the rear of the unit (dotted line).

4. Connect the LAN cable (supplied) and grounding cables (IV-1.25sq., local supply) to the rear of the control unit.

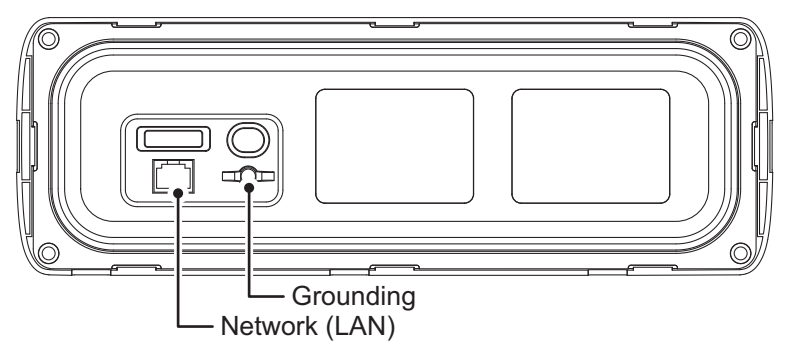

5. Fit the control unit to the cutout. **Note:** Take care that the cables are not pinched or squashed.

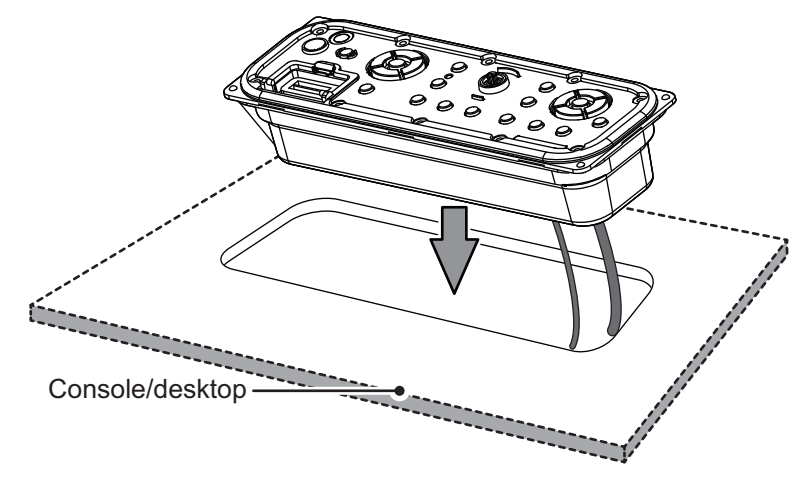

6. Referring to the figure below, secure the control unit to the mounting location with four self-tapping screws (supplied as installation materials).

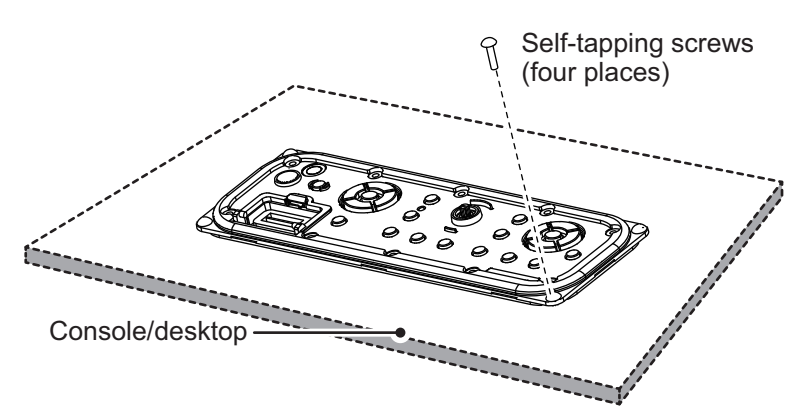

7. Attach the front panel to the control unit.

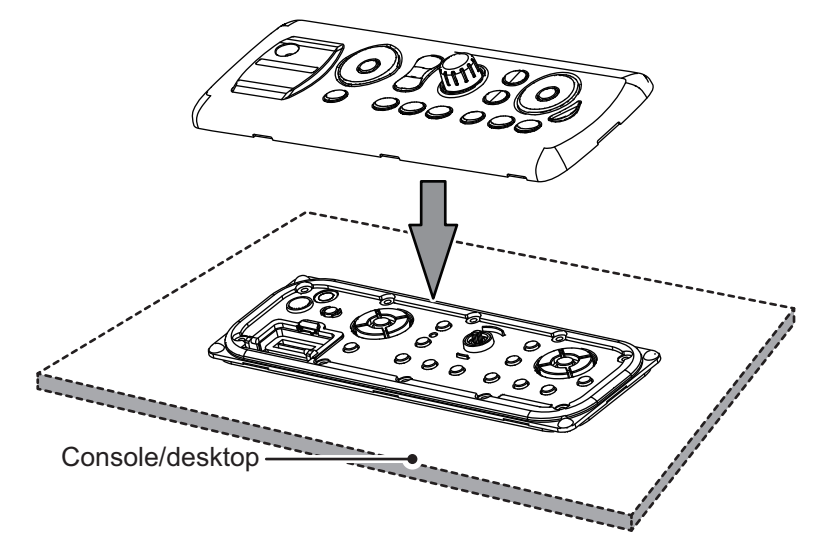

8. After the NavNet TZtouch2/NavNet TZtouch3 is powered and ready for use, press the CTRL key on the MCU-005. The control unit is now ready for use with the NavNet TZtouch2/NavNet TZtouch3.

#### How to remove the front panel after installation

You may need to remove the front panel for maintenance or service. To remove the front panel, follow the procedure below. Take care that each step is followed correctly to prevent damage to the equipment. Do not remove the front panel by any other methods.

1. Insert the panel remover to the bottom-left indent of the front panel.

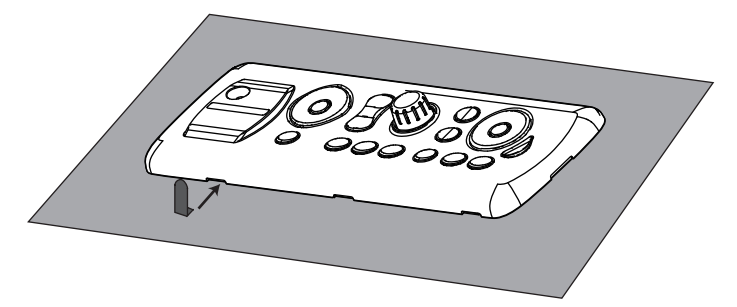

2. Gently tilt the panel remover tab away from the front panel. The bottom-left corner of the panel rises slightly.

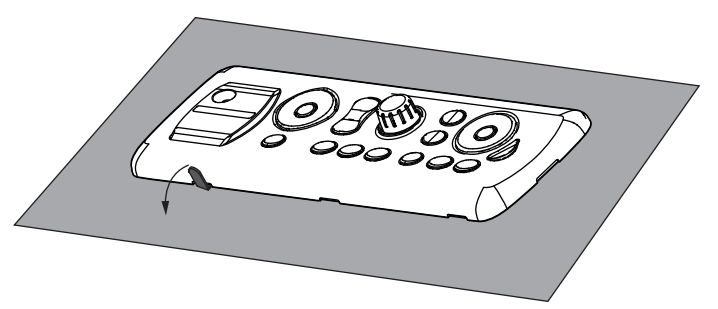

- 3. Using the same method, raise the bottom-right corner of the panel.
- 4. Insert the panel remover to the notch on either the left or right-hand side of the panel.

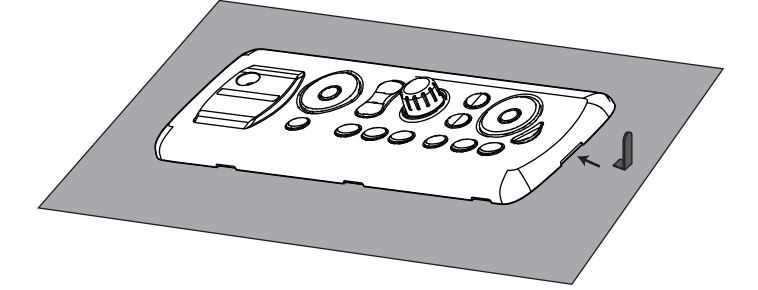

- 5. Gently tilt the panel remover tab away from the front panel. The side of the panel rises slightly. Using the same method, raise the opposite side of the panel.
- 6. Use the panel remover in the same manner to raise the top-end of the panel.
- 7. Use your hands to detach the front panel. Grip the panel at either side to detach it.

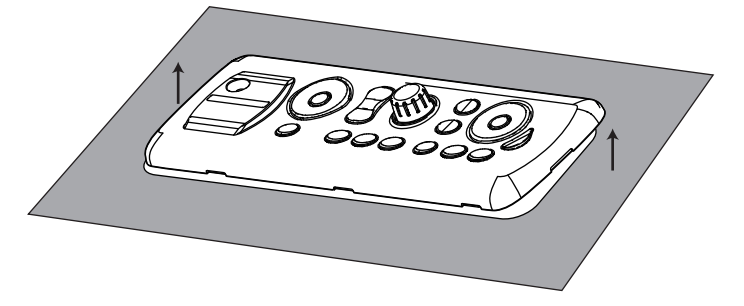

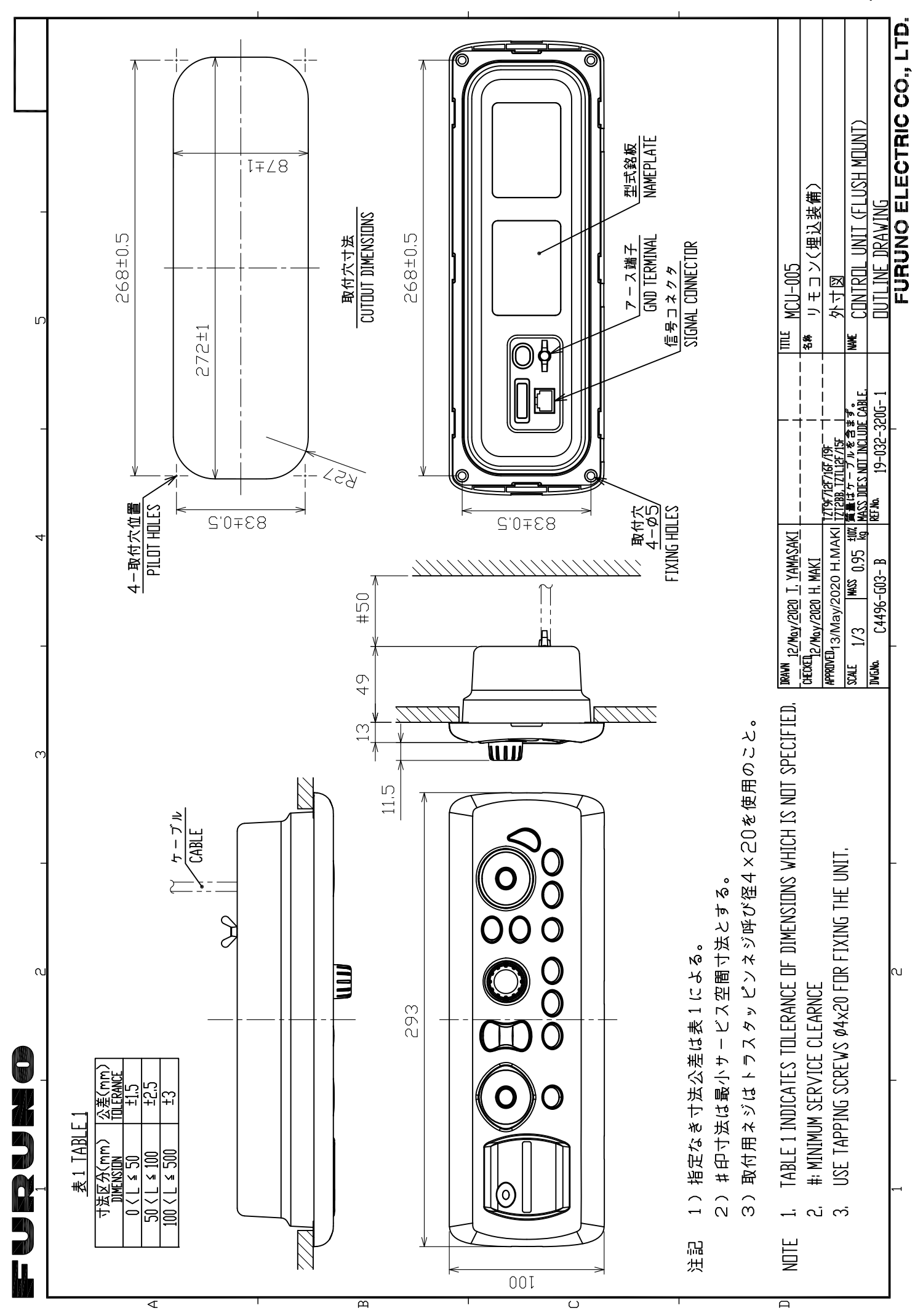

This page is intentionally left blank.

このページは空白です。

このページは空白です。

#### 取付け位置から前面パネルを外す方法

保守・点検時などに、取付け場所から前面パネルを外す場合は、次の手順で支給のパネルリ ムーバーを使って取り外してください。機器が破損する恐れがありますので、これ以外の方法 では前面パネルを取り外さないでください。

1. MCU-005 の左下の溝に、パネルリムーバーを差し込みます。

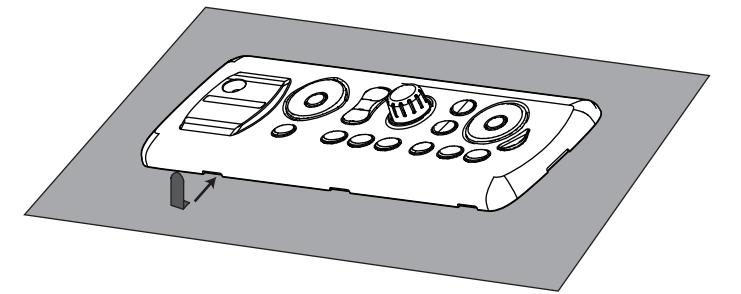

2. パネルリムーバーを倒して、前面パネルを少し持ち上げます。

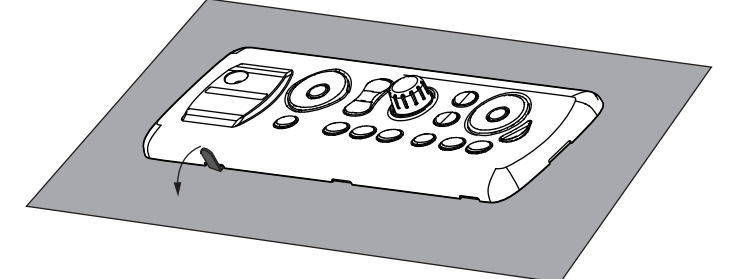

- 3. 同じ要領で、MCU-005 右下の溝にパネルリムーバーを差し込んで持ち上げます。
- 前面パネル左右にできた空間に、パネルリムーバーを差し込んで持ち上げます。(両側で行ってください。)

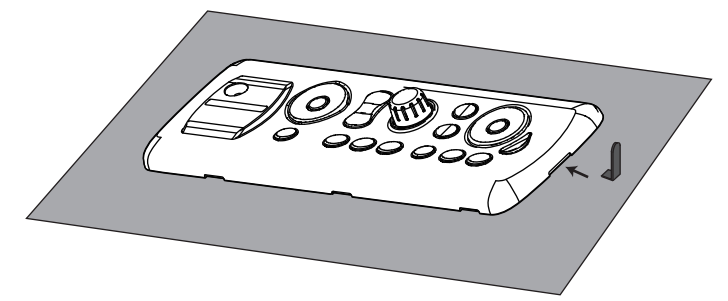

- 5. MCU-005 上側に出来た空間に、パネルリムーバーを差し込んで持ち上げます。
- 6. 前面パネルの左右両側を手で持ち上げて、取り外します。

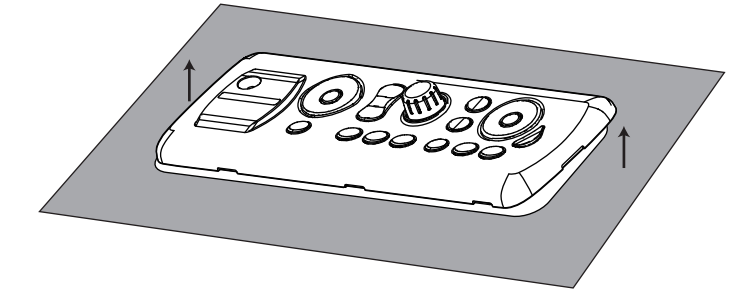

- 5. 取付け穴に MCU-005 をはめ込みます。
- 注)ケーブルが挟まれたり、潰れたりしていないことを確認してください。

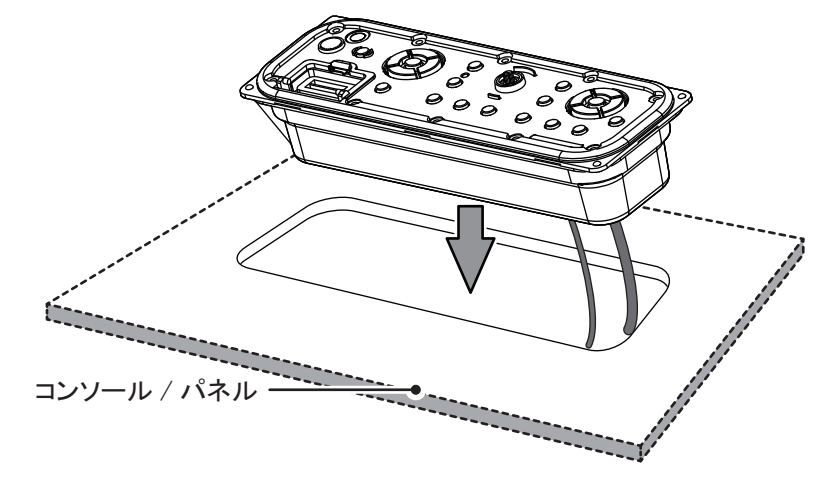

6. 支給のトラスタッピンネジ4本(φ4X20)を使って、MCU-005を取付け穴に固定します。

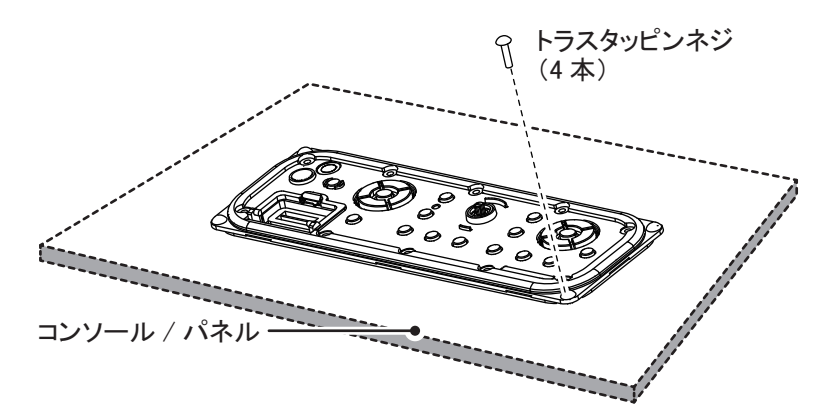

7. 前面パネルを元に戻します。

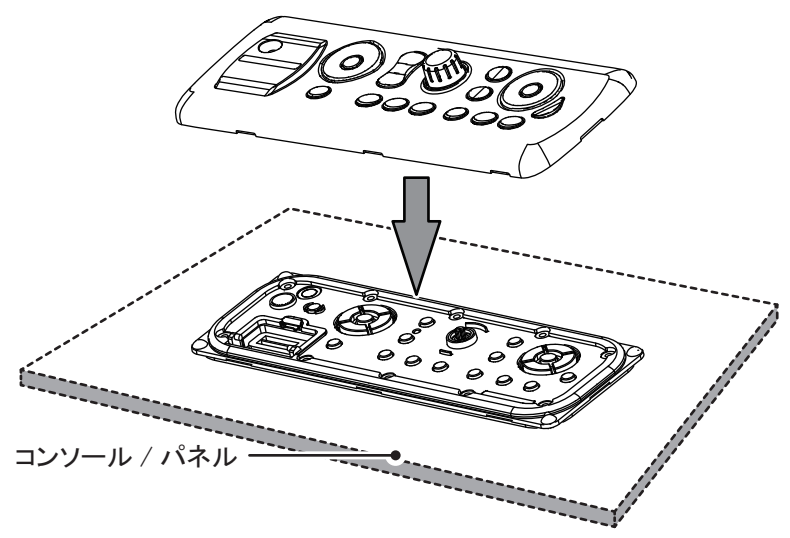

8. NavNet TZtouch2/NavNet TZtouch3 起動後、MCU-005の[CTRL] キーを押します。 MCU-005 が使用できるようになります。

#### <u>装備手順</u>

- 1. 支給の型紙を使って、装備位置に取付け穴を開けます。
- 2. MCU-005 にあるツメ(合計 6ヵ所)を下図の番号順に手で外して、前面パネルを外します。
- 注) ツメの部分は、嵌合がきつくなっています。前面パネルが割れないよう注意して、取り外して ください。

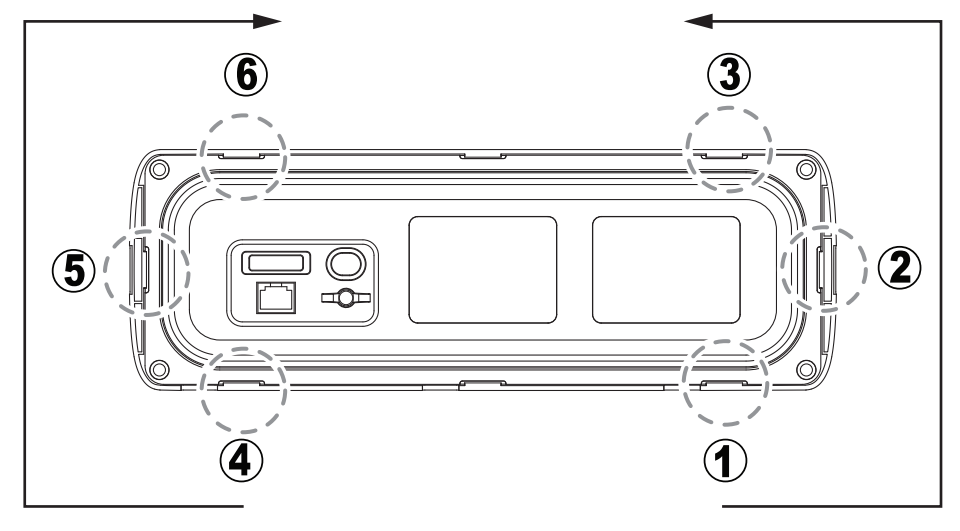

MCU-005(背面図) (ツメの位置、および取り外す順番)

3. MCU-005の背面に、支給のスポンジを貼り付けます。

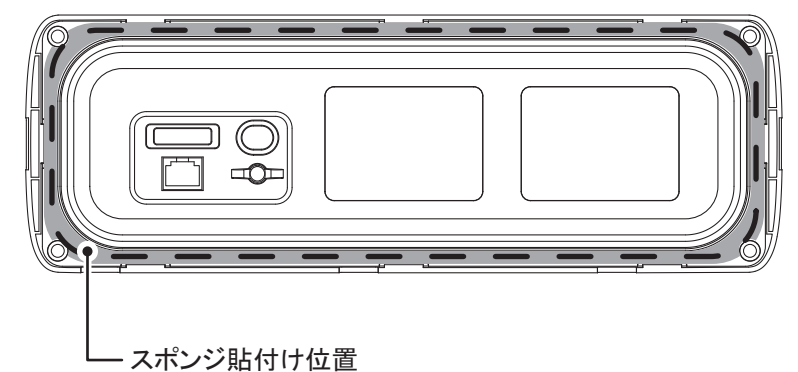

4. MCU-005 の背面にある NETWORK およびアース端子に、支給の LAN ケーブル組品とアース線(IV-1.25sq.、現地手配)を接続します。

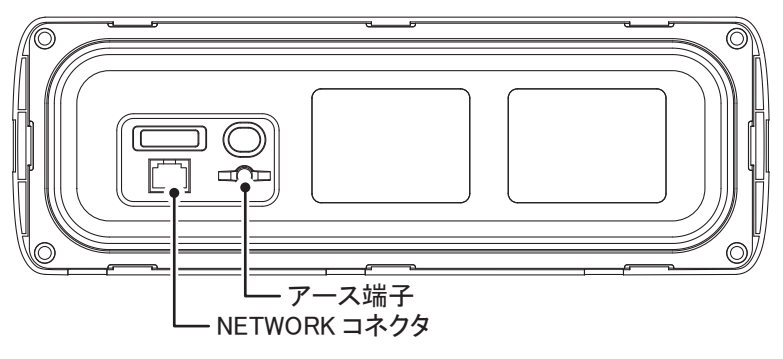

# FURUNO

# MCU-005 装備要領書

本要領書は、MCU-005を装備する手順を記載しています。

「ケーブル引回しに関する注意事項」を確認後、MCU-005 をコンソールやパネル内に埋込み装備してください。

MCU-005は、埋込み装備のみに対応しています。

## ケーブル引回しに関する注意事項

コネクタ部に掛かる負担を軽減し、ケーブルの本体との接続が外れたり、水が本体内部に侵入 することを防ぐために、MCU-005のケーブルが、以下のように配線されていることを確認して ください。

注)ケーブルが下向きになるよう配線されいている。

・ケーブルが MCU-005 の近くで結束されている。

・結束したケーブルが本体の装備壁に固定されている。

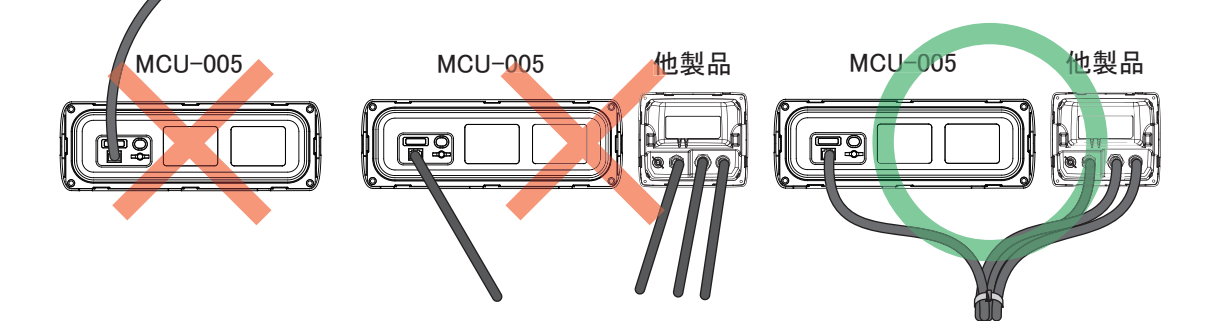

ケーブルが下側になるように 配線されていない。ケーブル から伝った水滴が、コネクタ 部に付着して、本体内部まで 水が侵入する可能性がある。 ケーブルが MCU-005 の近く で結束されていない。 船の動 揺や、サービスまたはメンテ ナンス時の作業によって、 ケーブルに掛かる負担がコネ クタ部に影響して、ケーブル が外れる可能性がある。 ケーブルが、コネクタ部に対し て下側になるよう配線されてお り、MCU-005の直近で他製 品のケーブルと、コンベックス またはテープで結束されてい る。また、結束したケーブル を本体の装備壁に固定する。

<u>構成表</u>

| 名称           | 型式            | コード            | 数量 |
|--------------|---------------|----------------|----|
| リモコン         | MCU-005       | -              | 1  |
| パネルリムーバー     | 19-028-3124   | 100-340-471-10 | 1  |
| ケーブル組品 LAN   | MOD-Z072-050+ | 001-167-890-10 | 1  |
| Fマウントパッキン BB | 19-028-1581   | 100-340-742-10 | 1  |
| トラスタッピンネジ    | 4X20 SUS304   | 000-158-850-10 | 4  |
| フラッシュマウント型紙  | C42-00703-x   | 000-167-223-1x | 1  |

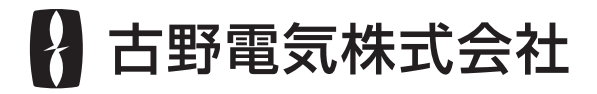

www.furuno.com

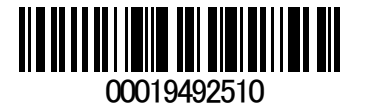